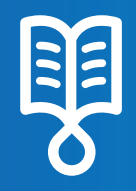

# **Quick Guide**

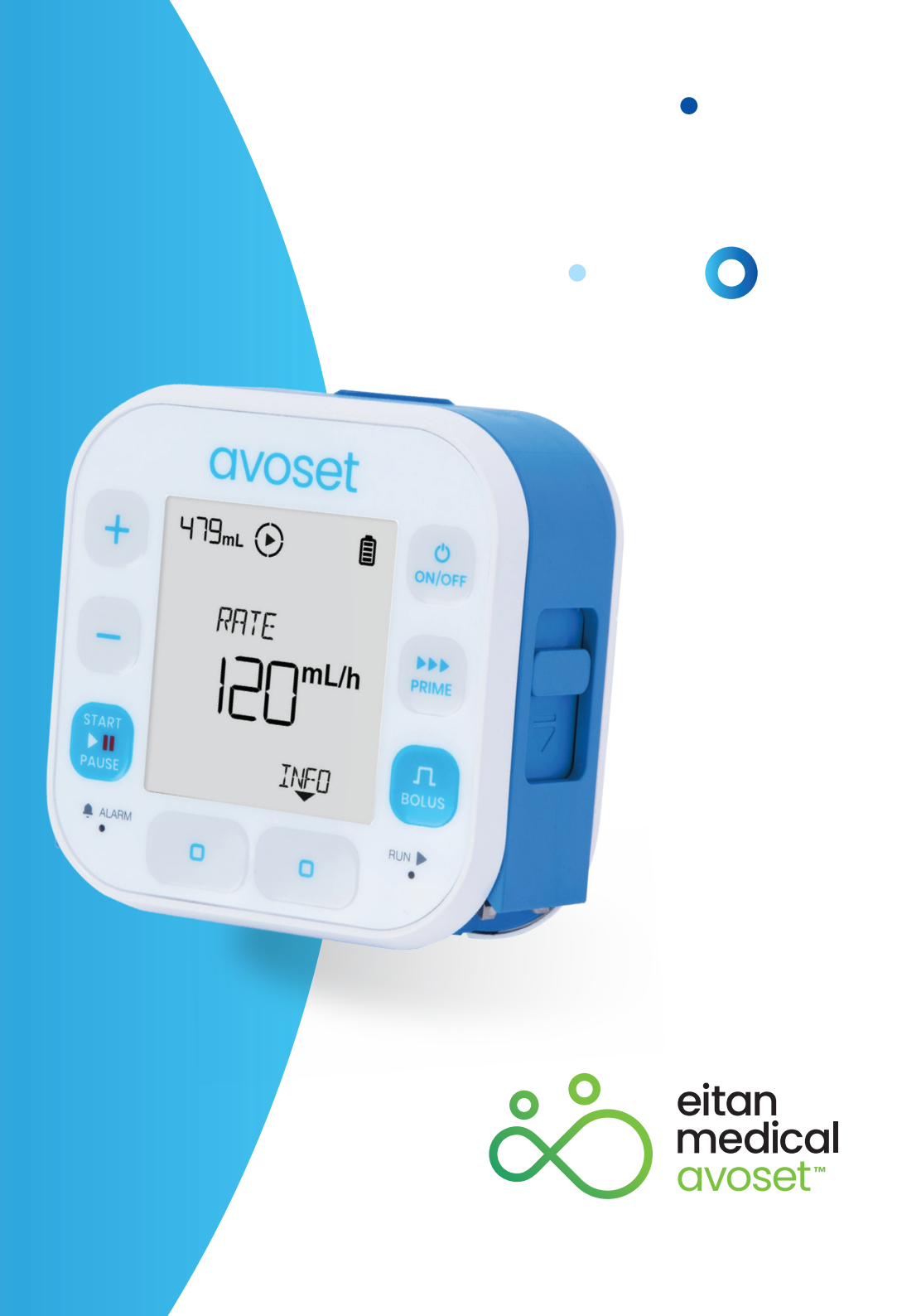

#### Table of Content

| Avoset Pump Layout                 |    |
|------------------------------------|----|
| Setup                              | 5  |
| Infusion Setup.                    |    |
| Insert Batteries                   |    |
| Turn On the Pump                   | 8  |
| Spike the Medication Bag           |    |
| Attach Administration Set          |    |
| Prime (remove air)                 |    |
| Infusion Basic Functions           | 15 |
| Start a New Preprogrammed Infusion |    |
| Pause Infusion                     |    |
| Turn Off the Pump                  |    |
| Resume Infusion or Srart New Bag   |    |
| End of Infusion                    |    |
| Repeat Last Infusion               |    |
| Quit Post Infusion KVO             |    |
| Unlock with a Password             |    |
| Remove Administration Set          |    |
| Alarms Troubleshooting             | 25 |

This quick guide provides guidelines for the basic functionalities of the Avoset infusion pump. If you are not a clinician please refer to the Important usage information guide, for additional information and the safe use of the product. If you are a clinician, refer to the user manual and the terms of this document use www.eitanmedical.com/term\_training\_materials.

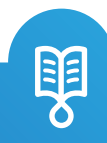

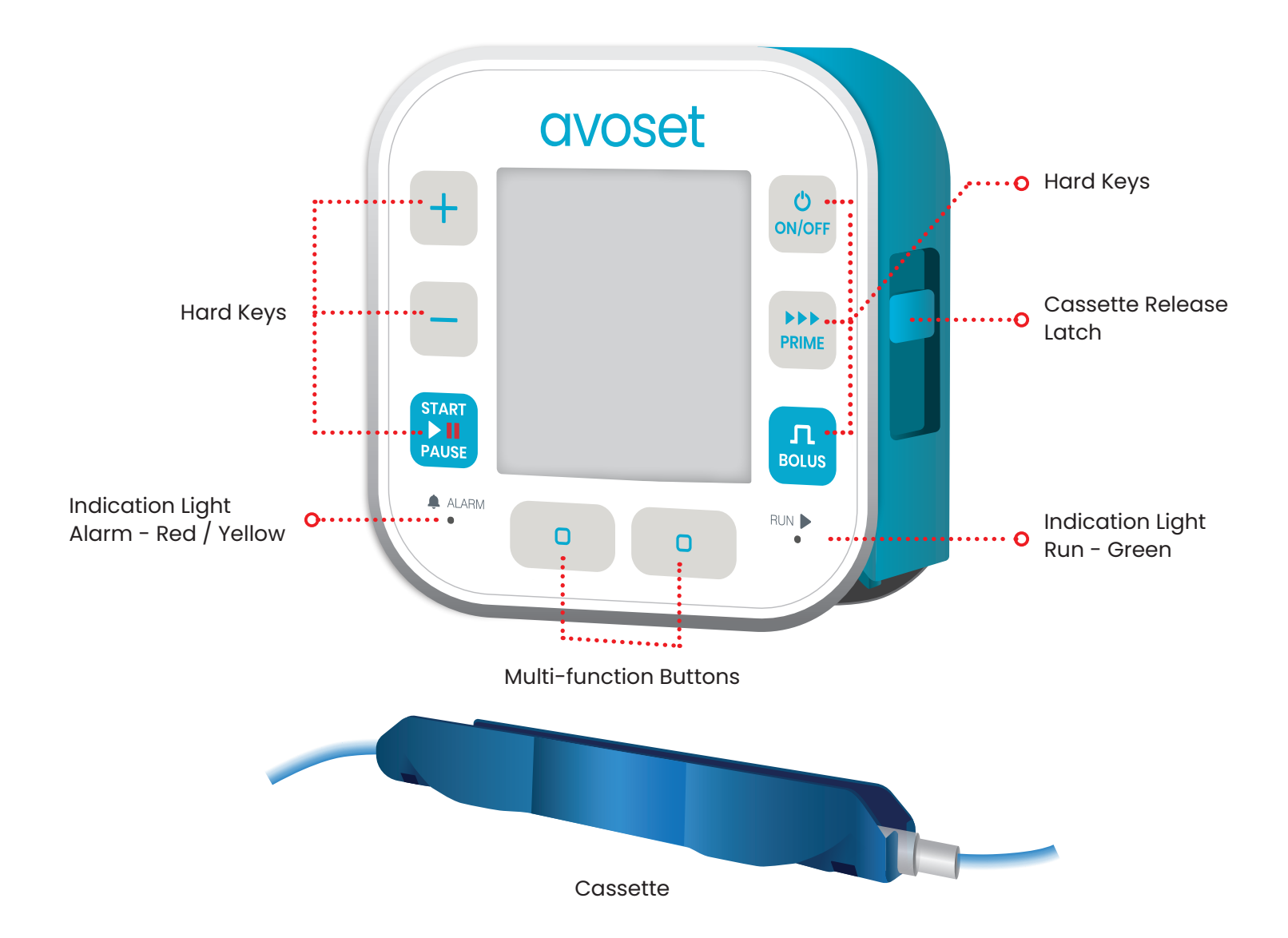

ŋ

This page is left intentionally blank

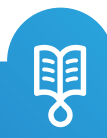

# Setup

• •

5 | Avoset Quick Guide

# **Infusion Setup**

- 1. Insert batteries (see page 7)
- 2. Turn on the pump (see page 8)
- 3. Clamp the set (see page 9)
- 4. Spike the medication bag (see page 9)
- 5. Remove the AFFV release clip (see page 10)
- 6. Attach cassette to the pump (see page 10)
- 7. Open all clamps (see page 12)
- 8. Prime remove air (see page 12)
- 9. Connect set to patient (see page 12)

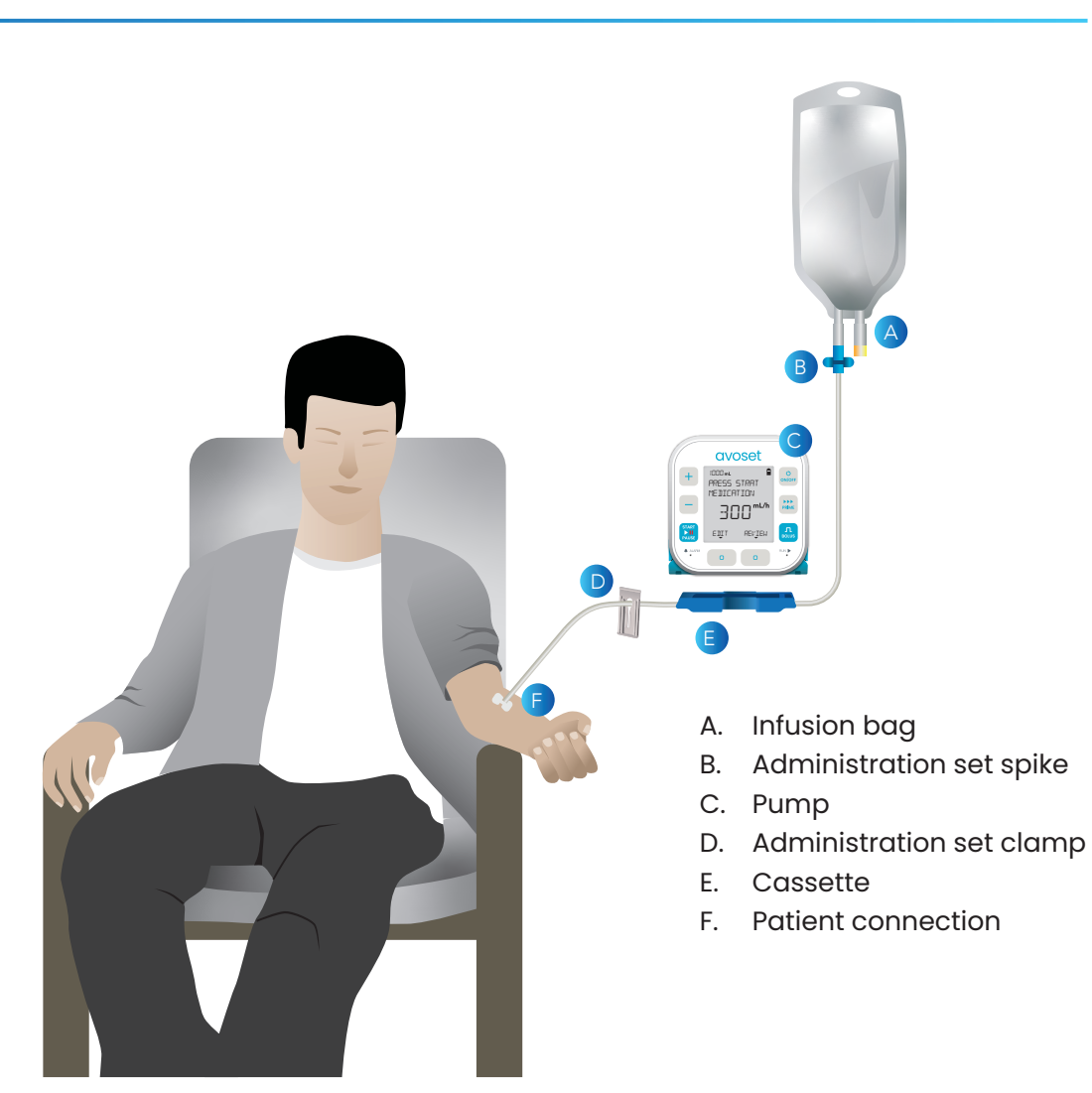

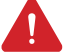

Warning

Do not use the pump, administration set, or medication reservoir if they appear damaged in any way. If in doubt, contact your service provider or Eitan Medical.

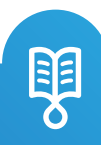

#### **Insert Batteries**

Always turn off the pump before inserting or replacing batteries.

#### Warning

- Change batteries before each treatment.
- Use 3 AA alkaline or rechargeable batteries
- Have extra 3 fresh batteries available during treatment.
- Check the list of supported batteries at eitanmedical.com, as this list may be updated.

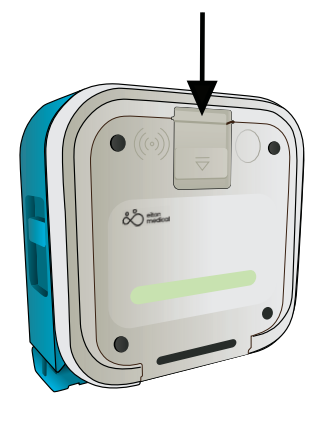

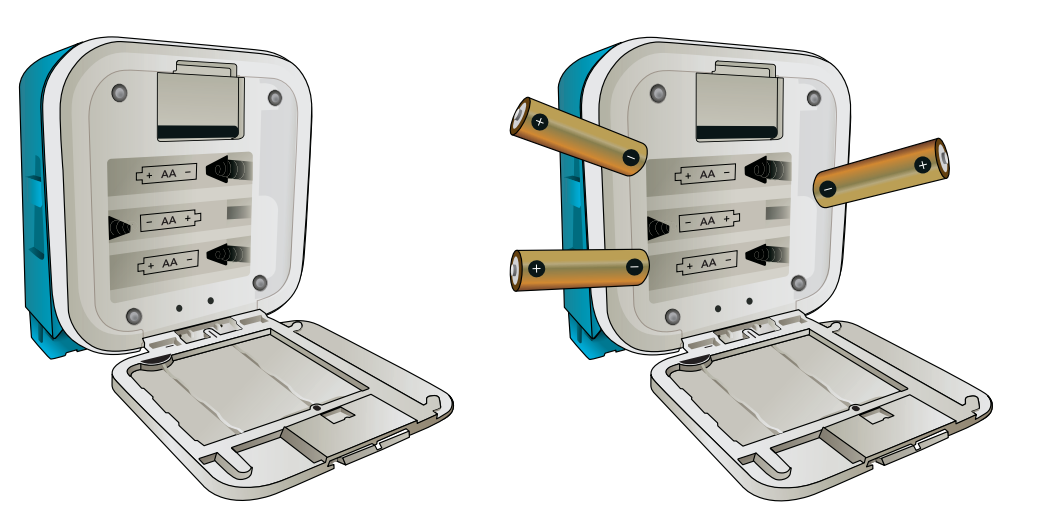

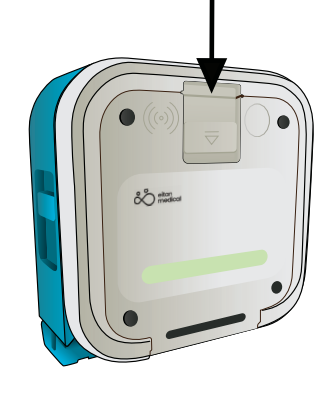

1. Press down the battery cover latch to open it 2. Insert 3 AA (1.5V) batteries according the diagram in the battery compartment. Slide the negative (-) end first, compress the spring and snap the positive (+) end into place

3. Close the battery cover

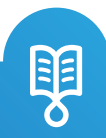

#### Turn On the Pump

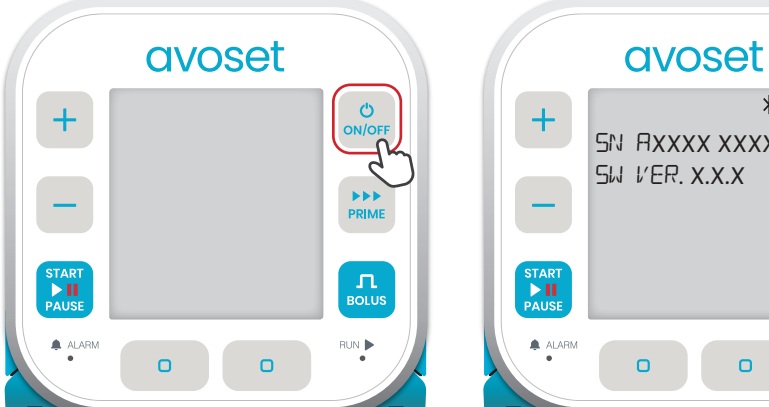

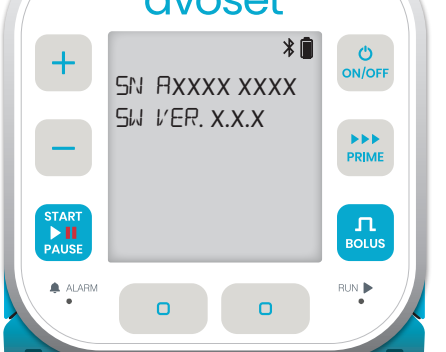

2. System self check interim

screen is displayed

#### Caution

Do not use the pump if during the automatic system check any of the following occur:

- The screen does not light up, or 1.
- 2. The pump screen is damaged (black or wight areas cover the screen)
- 3. The pump does not beep, or
- 4. The LED indicators do not light up

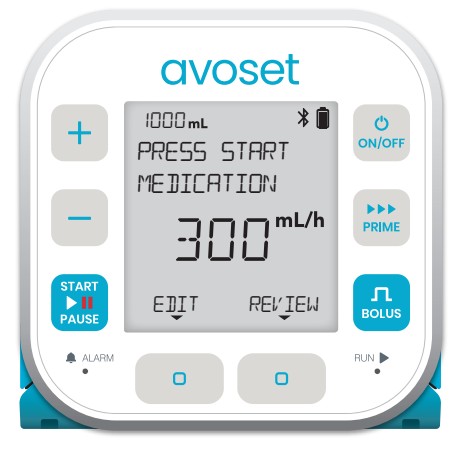

3. Pump is ready

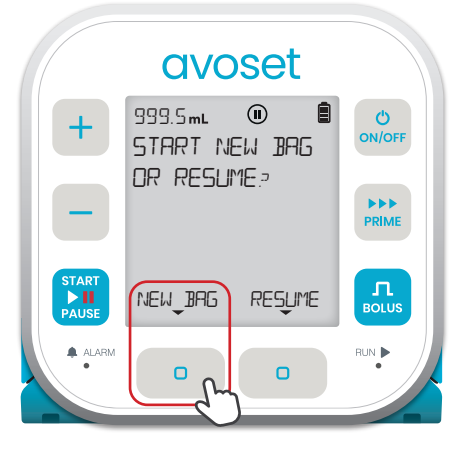

on/off to turn on the

In case the pump asks you whether to resume or start new bag of the infusion:

To resume an infusion with the remaining volume in the bag, press the RESUME multi-function button (see page 19).

OR;

To start a new infusion with a new bag, press the NEW BAG multi-function button (see page 19)

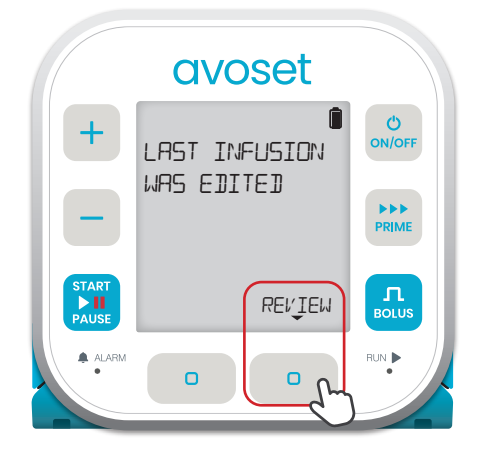

#### In case the pump prompts you the last infusion was edited:

One or more parameters was edited during the last infusion. Press REV IEW and confirm all parameters until you get to the home screen (see step 3 above).

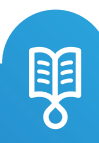

Ċ

1. Press

pump

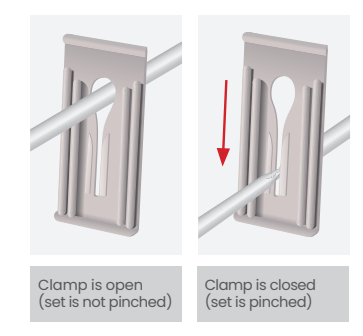

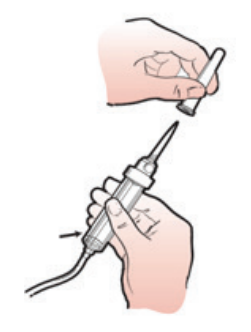

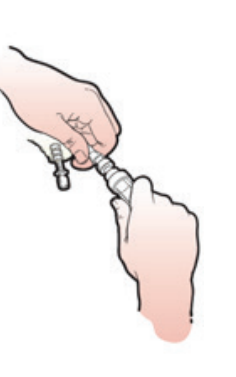

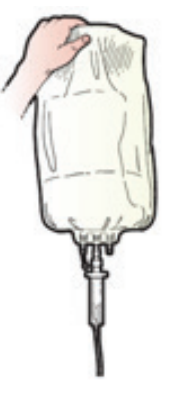

1. Close the clamp on the set

2. Remove the protective cover from set's spike tip

3. Insert spike tip into spike port of the medication bag

4. Hang the medication bag on a designated hanger, for example: an IV pole

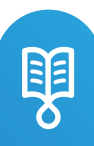

#### Attach Administration Set

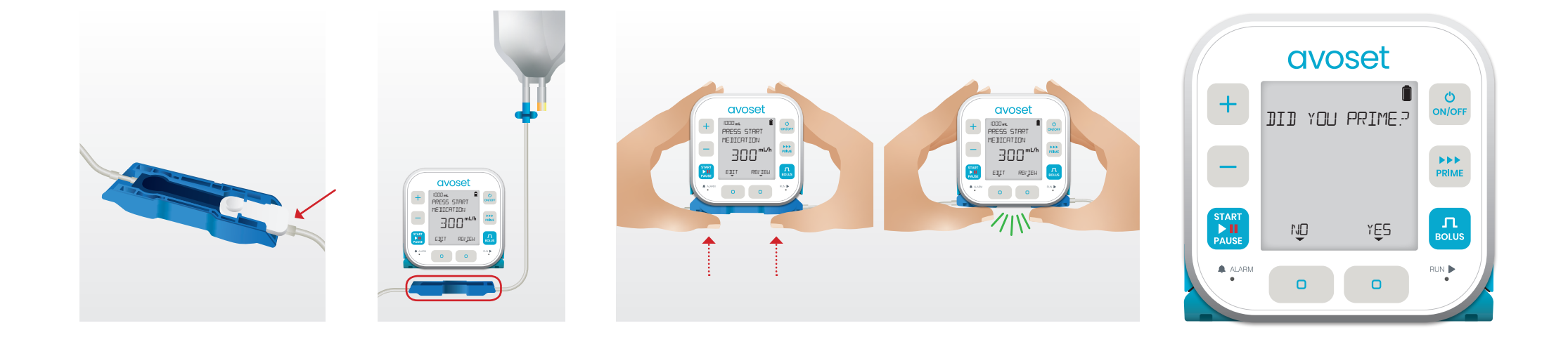

1. Remove the white clip from the set. In case of reinserting the set, skip this step 2. position the cassette at the bottom of the pump with the infusion bag on the right side Push the cassette into the pump.
You should hear two clicks indicating full engagement.
Verify the set is lodged in place

4. If Prime Reminder feature is on, the pump asks if you primed the set. Press the ND multi-function button to indicate you have not primed yet. To prime, see page 12

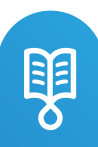

This page is left intentionally blank

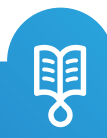

# Prime (remove air)

Following cassette insertion to the pump, prime the administration set to fill it with liquid and remove all air.

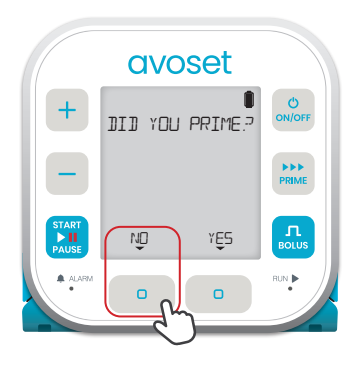

1. Press the ND multi-function button. \*This question appears only if Prime Reminder feature is on

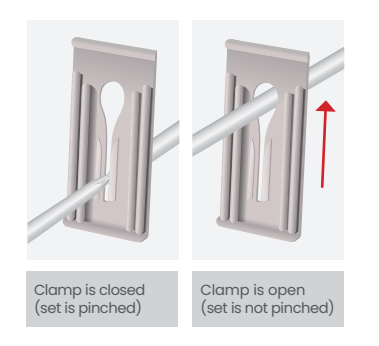

2. Open the clamp (moves freely)

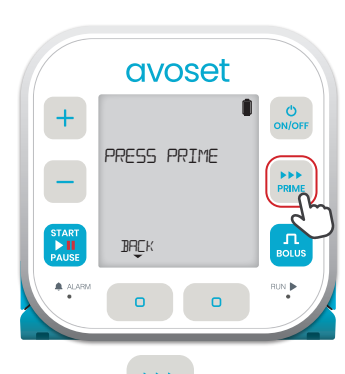

3. Press PRIME to start priming

|       | avc     | oset    |            |
|-------|---------|---------|------------|
| +     |         | 0       | ON/OFF     |
|       | ENTER P | ASSWORI | •••        |
|       | **[]    |         | PRIME      |
|       | CLĘAR   | ŪĶ      | Л<br>BOLUS |
| ALARM | O       |         | RUN        |
|       |         | 5       |            |

4. Password entry may be required. \*To learn about password, see page 23

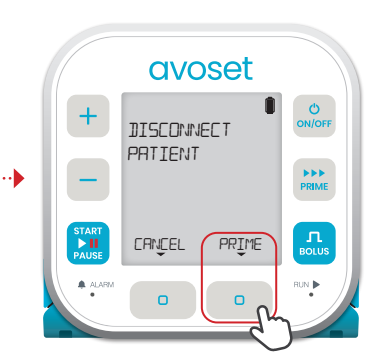

5. Once the patient is disconnected from administration set, press the PRIME multi-function button to start priming

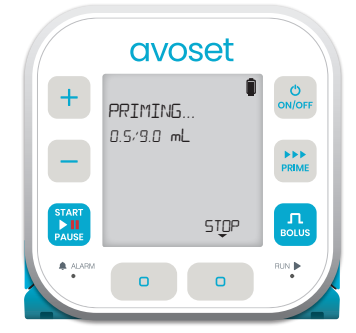

6. Priming process indication (will end automatically unless you press the STOP multi-function button)

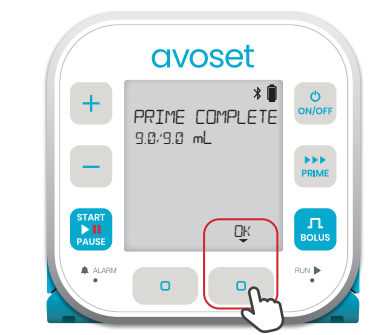

7. Press the DK multi-function button

|                       | avoset                       |                 |
|-----------------------|------------------------------|-----------------|
| +                     | VERIFY AIR IS<br>OUT OF LINE | ON/OFF<br>PRIME |
| START<br>III<br>PAUSE | PRĮME NO AIR                 | BOLUS           |
| ALARM                 | 0 0                          | RUN 🕨           |

8. Verify there is no air in the set and liquid reaches the end of the set and Press ND AIR. Otherwise, press PRIME

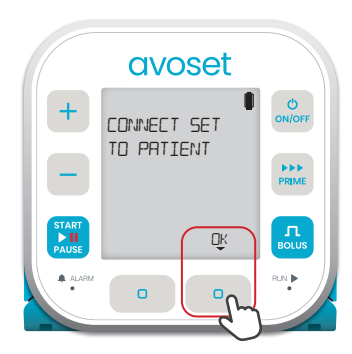

9. Once the patient is connected, press the DK multi-function button

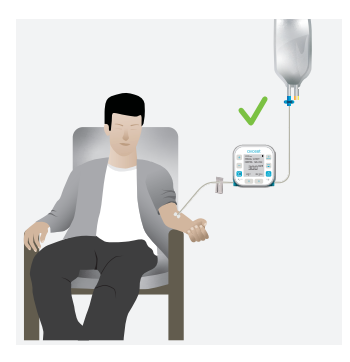

10. Following successful priming, connect the administration set to the patient. The infusion is ready

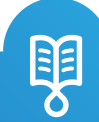

# Prime (remove air)

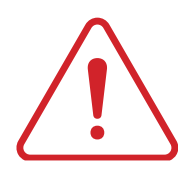

#### Warning

- Do not prime with the administration set connected to the patient.
- Do not start without verifying that all clamps are opened and that there is no occlusion.
- Do not allow air into the administration set during priming.
- Do not use the administration set before verifying that all air bubbles have been expelled.

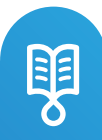

This page is left intentionally blank

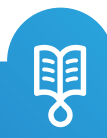

Infusion Basic Functions • 0

#### Start a New Preprogrammed Infusion

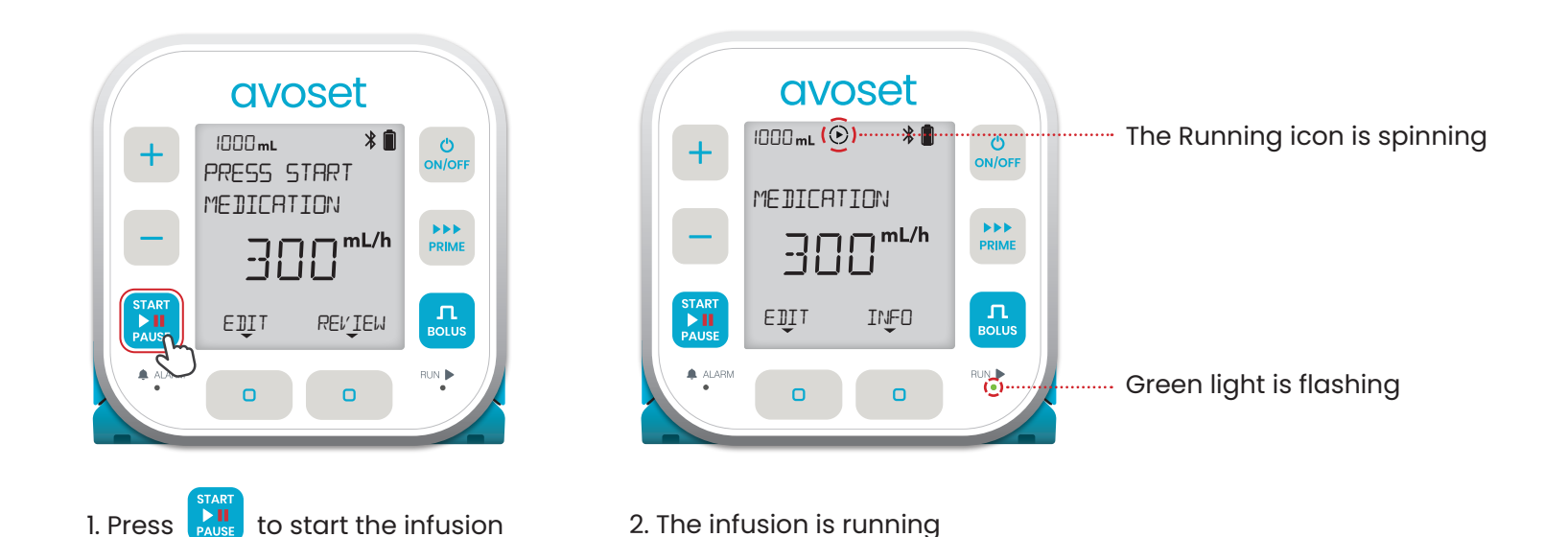

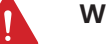

#### Warning

- Before starting an infusion, always verify that the medication reservoir contains the correct drug.
- When using an administration set with a filter, place the filter below (lower than) the patient's IV line access point.

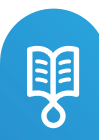

#### **Pause Infusion**

Pressing **PAUSE** while the pump is running will pause the infusion. The pump will alert if it has been paused and untouched for 30 seconds.

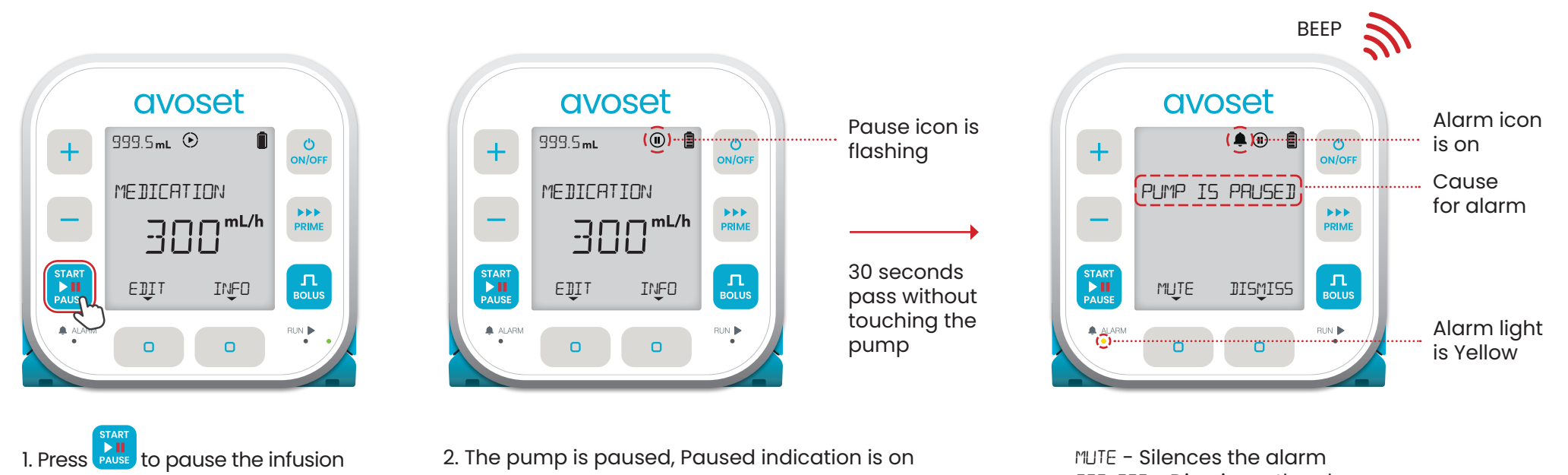

2. The pump is paused, Paused indication is on

MUTE - Silences the alarm **JISMISS - Dismisses the alarm** 

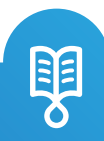

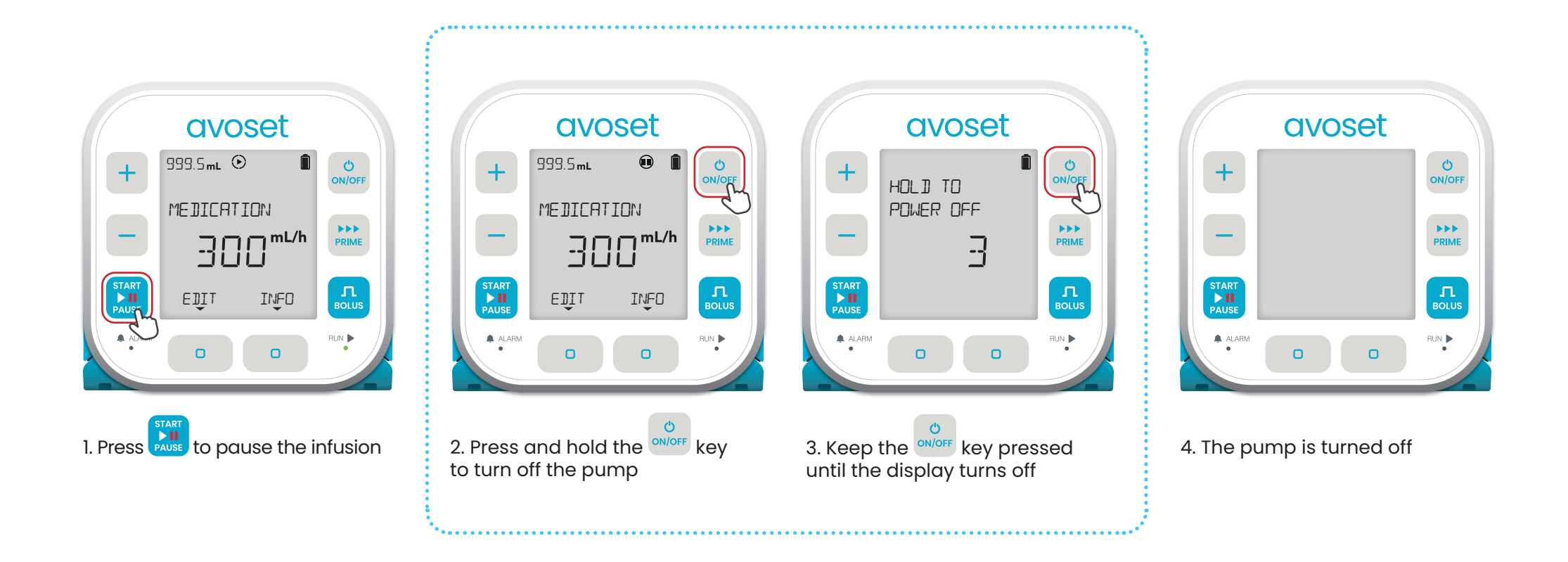

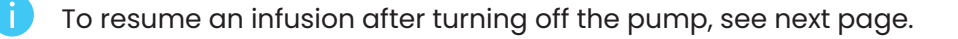

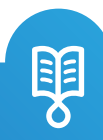

#### **Resume Infusion or Start New Bag**

If the pump was turned off or the cassette was removed and reattached to the pump during an infusion, you will have two options (i) Resume the incomplete infusion or (ii) Start new bag to repeat the same infusion with the original bag volume.

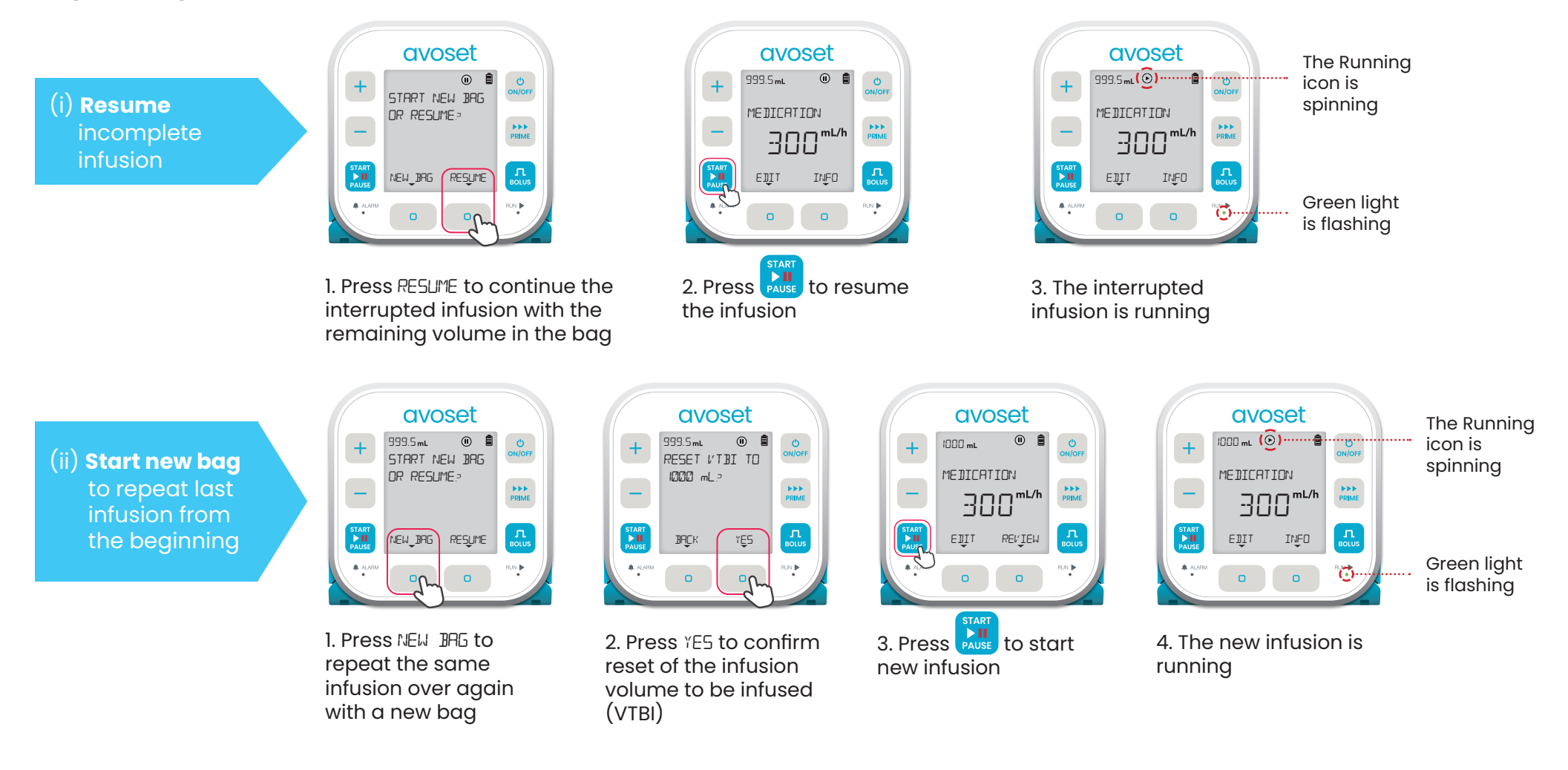

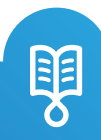

#### End of Infusion

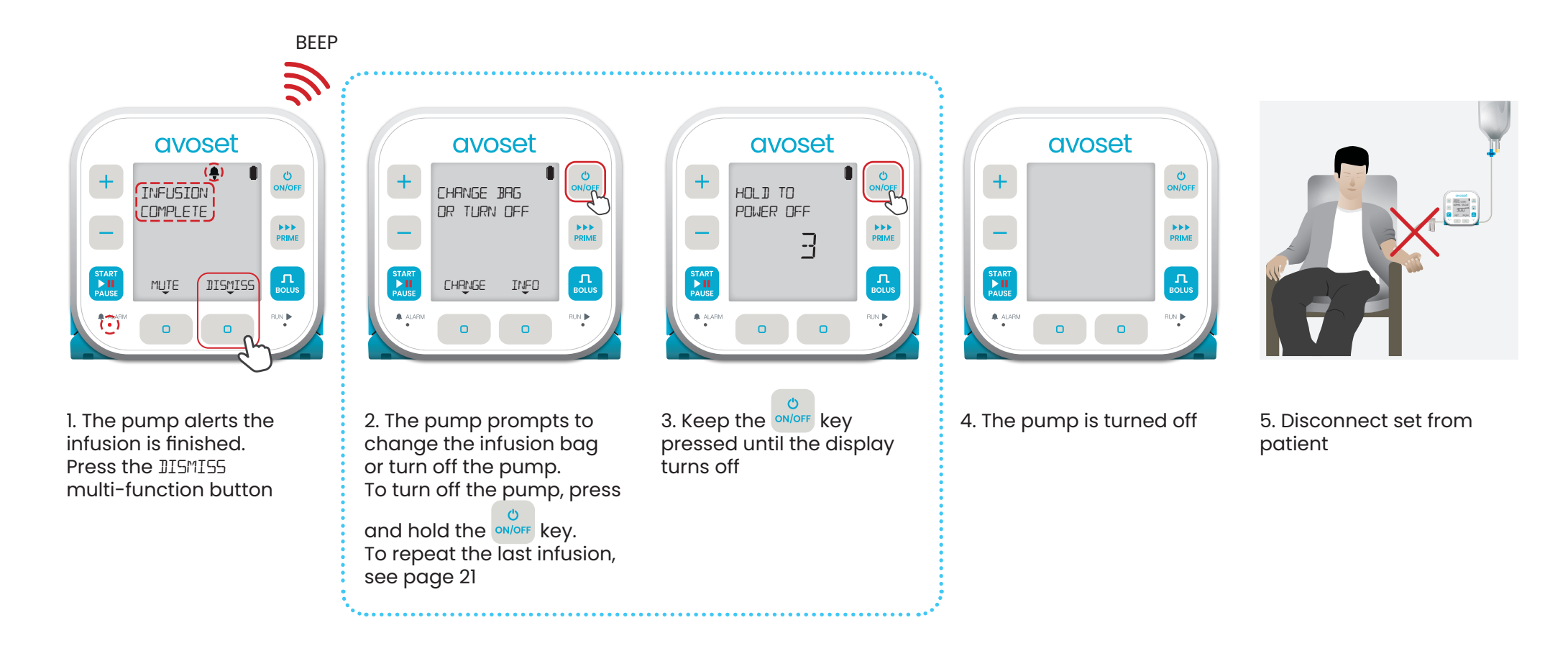

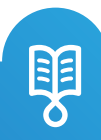

#### **Repeat Last Infusion**

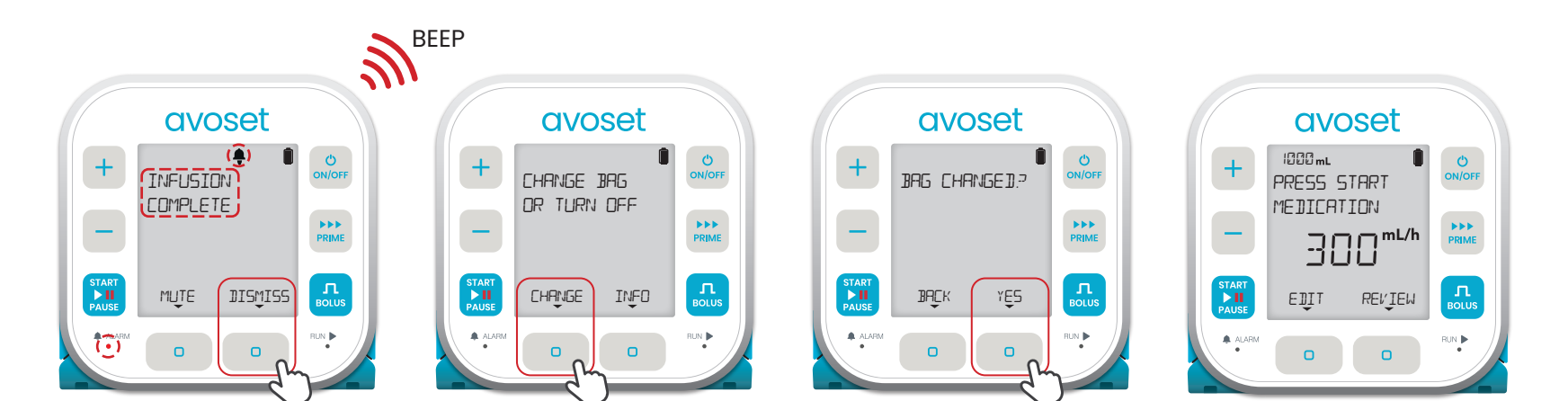

1. The pump alerts the infusion is finished. Press the II5MI55 multi-function button 2. Press EHANGE multifunction button or remove the set and attach a new set and a new bag 3. Change the medication bag and press YE5 multifunction button 4. Pump is ready to start new infusion

In case the infusion ends with KVO; quit the KVO before repeating the infusion, for quit KVO instructions see page 22

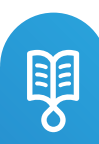

# Quit Post Infusion KVO

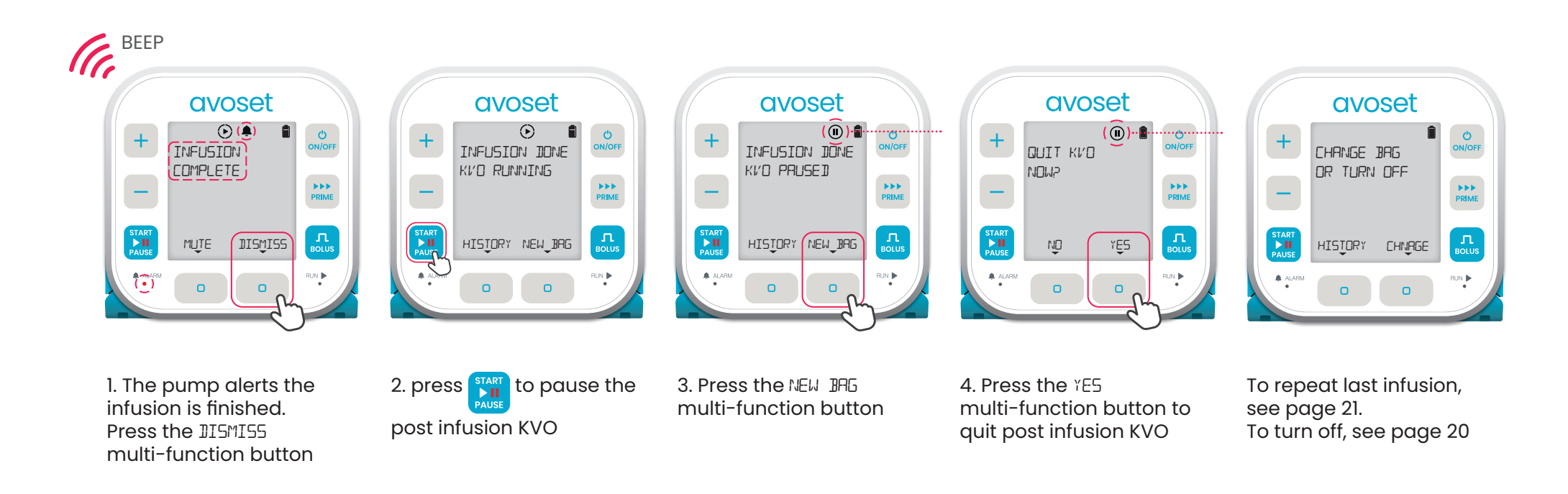

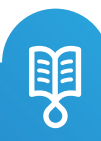

#### Unlock with a Password

Specific pump features may be password-protected in order to prevent unauthorized user modification.

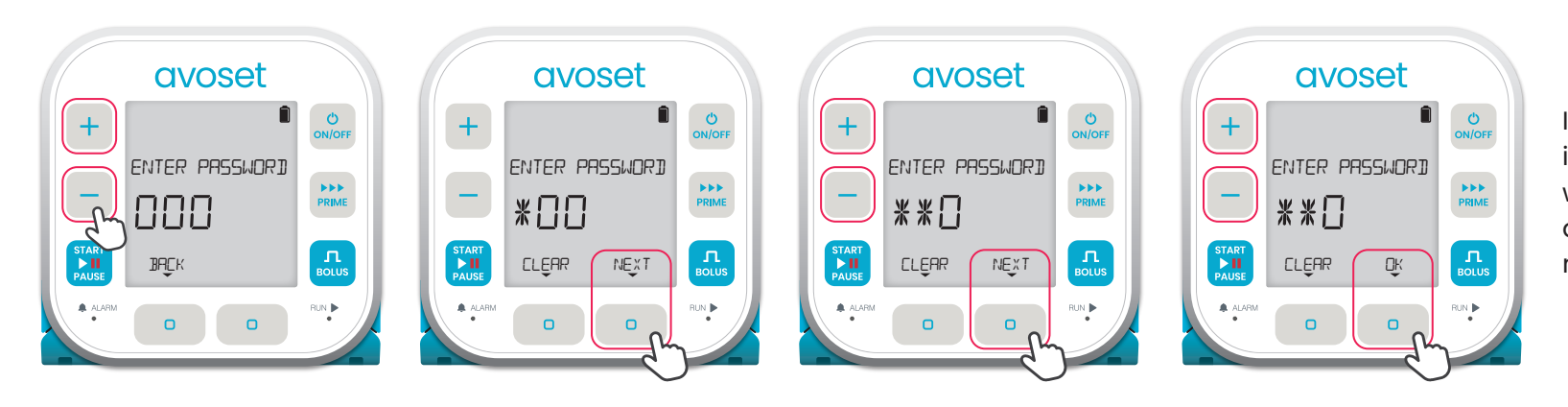

If the correct password is entered, the pump will unlock. Otherwise, an INCORRECT PRSSWORD message is displayed

1. The pump prompts you to enter password. The first digit is blinking.

Use the + / - keys to set the first digit

2. Press the NEXT multi-function button once the required digit is reached 3. The second digit is blinking.

Use the + / - keys to set the second digit and press the NEXT multi-function button 4. The third digit is blinking. Use the +/- keys to set the third digit and press the DK multi-function button

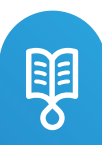

#### **Remove Administration Set**

Before removing the administration set close all the clamps and disconnect the patient from it.

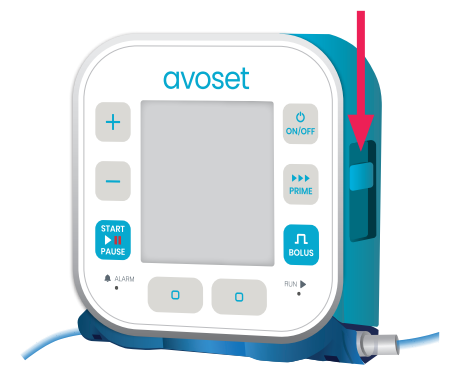

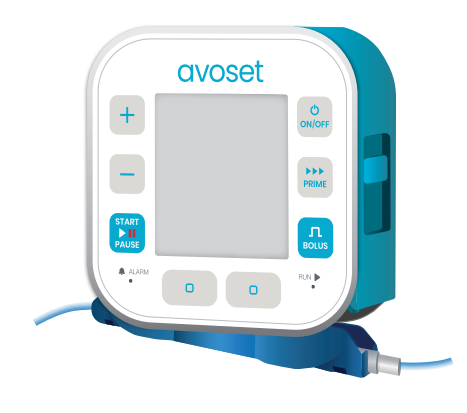

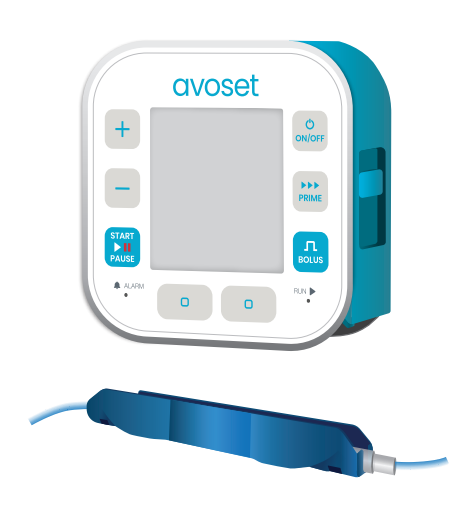

1. Push down the release latch on the pump's side

2. The cassette is released from the pump

3. Remove the cassette

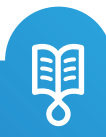

• 0

# Alarms Troubleshooting

25 | Avoset Quick Guide

| ALARM TEXT                   | CAUSE                                                             | TROUBLESHOOTING                                                                                                    | ALARM PRIORITY      |
|------------------------------|-------------------------------------------------------------------|----------------------------------------------------------------------------------------------------|---------------------|
| INFUSION HANDLING            |                                                                   |                                                                                                    |                     |
| AIR IN LINE PRIME SET        | Single or accumulated air bubbles detected in the set             | Disconnect set from patient and prime the set<br>(see page 12)                                                                                                    | High-priority Alarm |
| CASSETTE MISPLACED           | The set cassette is missing or incorrectly inserted into the pump | Remove and reinsert the set's cassette                                                                                                    | High-priority Alarm |
| DOWNSTREAM OCCLUSION         | The tube connecting the pump to the patient is occluded           | Straighten the tube, check for kinks, verify the set<br>is positioned correctly and all clamps are open<br>(see page 32)                                                       | High-priority Alarm |
| UPSTREAM OCCLUSION           | The tube connecting the infusion bag to the pump is occluded      | Straighten the tube, check for kinks, verify the set is positioned correctly and all clamps are open                                                                           | High-priority Alarm |
| CHECK EMPTY<br>SET/RESERVOIR | 2mL of air bubble detected in the set                             | If the bag is not empty, disconnect set from<br>patient, prime the set and resume the infusion<br>(see page 19).<br>If the bag is empty, replace it and resume the<br>infusion | High-priority Alarm |
| REMOVE AND REINSERT<br>SET   | Pump was not able to identify the administration set              | Remove and reinsert the set's cassette                                                                                                    | High-priority Alarm |
| UNPRIMED SET                 | The set is not primed                                             | Prime the set (see page 12)                                                                                                    | Low-priority Alarm  |
| REPLACE SET                  | Set's cassette failed internal pump testing                       | Remove the connected administration set and connect a new set                                                                                                    | Low-priority Alarm  |

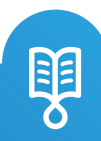

| ALARM TEXT                                                    | CAUSE                                                                                                    | TROUBLESHOOTING                                                              | ALARM PRIORITY      |
|---------------------------------------------------------------|----------------------------------------------------------------------------------------------------|------------------------------------------------------------------------------|---------------------|
| INFUSION PROGRESS                                             |                                                                                                    |                                                                              |                     |
| INFUSION COMPLETE                                             | The VTBI has been delivered                                                                                                | Replace the bag or turn off the pump<br>(see page 20)                        | High-priority Alarm |
| CHANGE BAG NOW                                                | The VTBI has been delivered                                                                                                | Replace bag                                                                  | High-priority Alarm |
| ACTION INCOMPLETE                                             | The infusion has not started yet, or an action issued is incomplete, and no key was pressed for a predefined time duration | Start the infusion or address the incomplete action                          | Low-priority Alarm  |
| PUMP IS PAUSEI                                                | The infusion has already started and the pump was paused for 30 seconds                                                    | Press the Start/Pause button if the infusion should be resumed (see page 30) | Low-priority Alarm  |
| TIME TO CHANGE BAG                                            | Infusion bag is almost empty                                                                                               | Replace bag                                                                  | Low-priority Alarm  |
| BATTERY                                                       |                                                                                                    |                                                                              |                     |
| BATTERY DEPLETED                                              | Battery power is too low to operate the pump                                                                               | Replace batteries (see page 34)                                              | High-priority Alarm |
| (Screen turns off with<br>a blinking Red<br>light and a beep) | Batteries were removed or the pump suddenly lost power during operation                                                    | Replace batteries (see page 35).<br>Verify batteries are installed correctly | High-priority Alarm |
| LOW BATTERY                                                   | The batteries are low                                                                                                    | Replace batteries (see page 33)                                              | Low-priority Alarm  |

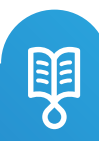

| ALARM TEXT           | CAUSE                                       | TROUBLESHOOTING                                                                                                    | ALARM PRIORITY      |
|----------------------|---------------------------------------------|----------------------------------------------------------------------------------------------------|---------------------|
| PUMP MALFUNCTIONS    |                                             |                                                                                                    |                     |
| ERROR I REPLACE PUMP | A critical internal error                   | Do not use pump.<br>Patients: contact your service provider, pump<br>should be replaced<br>Non patients: turn off pump and send it for<br>service                                             | High-priority Error |
| ERROR 2 REPLACE PUMP | A non-critical internal error               | Do not use pump.<br>Patients: contact your service provider, pump<br>should be replaced<br>Non patients: send a new infusion program to<br>the pump                                           | High-priority Error |
| ERROR 3 REPLACE PUMP | An internal clock error                     | Do not use pump.<br>Contact your service provider                                                                                                    | High-priority Error |
| ERROR Y REPLACE PUMP | Pump software update failure                | Do not use pump.<br>Patients: contact your service provider, pump<br>should be replaced<br>At service: update pump software                                                                   | High-priority Error |
| RESTART PUMP         | An internal error preventing pump operation | Restart pump. If the alarm occurs for the second time, replace the pump and contact your service provider                                                                                     | High-priority Alarm |
| HIGH TEMPERATURE     | Pump overheating                            | Turn off pump and let it cool down, if the<br>temperature is still too high when the pump is<br>turned on, the alarm will occur again                                                         | High-priority Alarm |
| RECOVERED FROM ERROR | Pump restarted after an internal error      | The interrupted infusion cannot be resumed.<br>VTBI was reset to the initially programmed value.<br>If you start the infusion, it will not resume from<br>where it stopped before interrupted | High-priority Alarm |

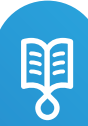

| ALARM TEXT        | CAUSE                                                                                                    | TROUBLESHOOTING                                                                                                    | ALARM PRIORITY     |
|-------------------|----------------------------------------------------------------------------------------------------|----------------------------------------------------------------------------------------------------|--------------------|
| PUMP MALFUNCTIONS |                                                                                                    |                                                                                                    |                    |
| KEY STUCK         | A key is stuck or pressed for too long                                                                                                   | Release the pressed key                                                                                                    | Low-priority Alarm |
| AUDIO WARNING I   | The speaker <b>and</b> the backup<br>audio system are malfunctioning<br>during infusion. The alarm is <b>not</b><br>accompanied by audio | Continue infusion while taking into consideration<br>that there is no audio. Contact your service<br>provider                              | Low-priority Alarm |
| AUDIO WARNING 2   | The speaker or the buzzer is<br>malfunctioning during infusion and<br>the pump uses a backup audio<br>system                             | Continue infusion while taking into consideration<br>that the pump's sound might be different from<br>usual. Contact your service provider | Low-priority Alarm |

#### Pump is Paused

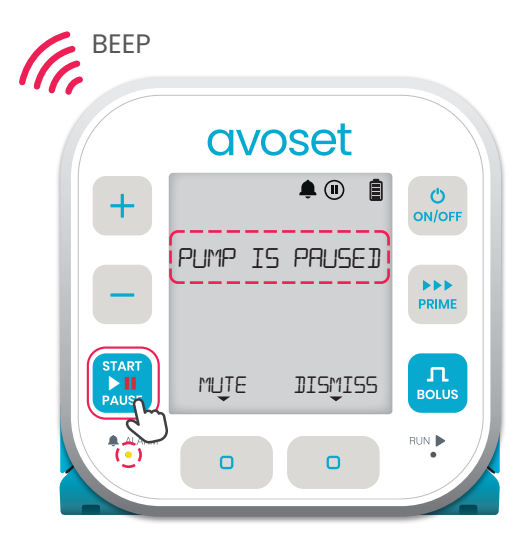

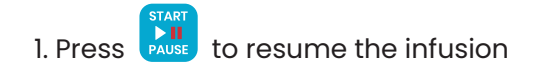

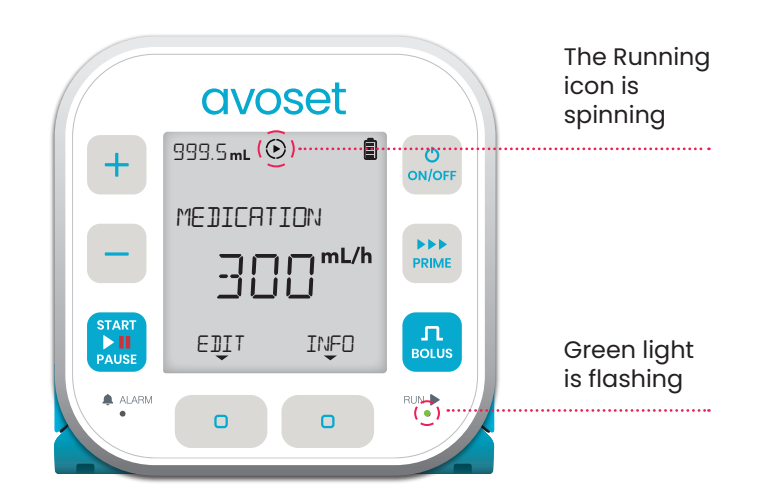

2. The infusion is running

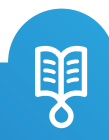

#### Air In Line

The pump detects an air bubble. The administration set needs to be primed

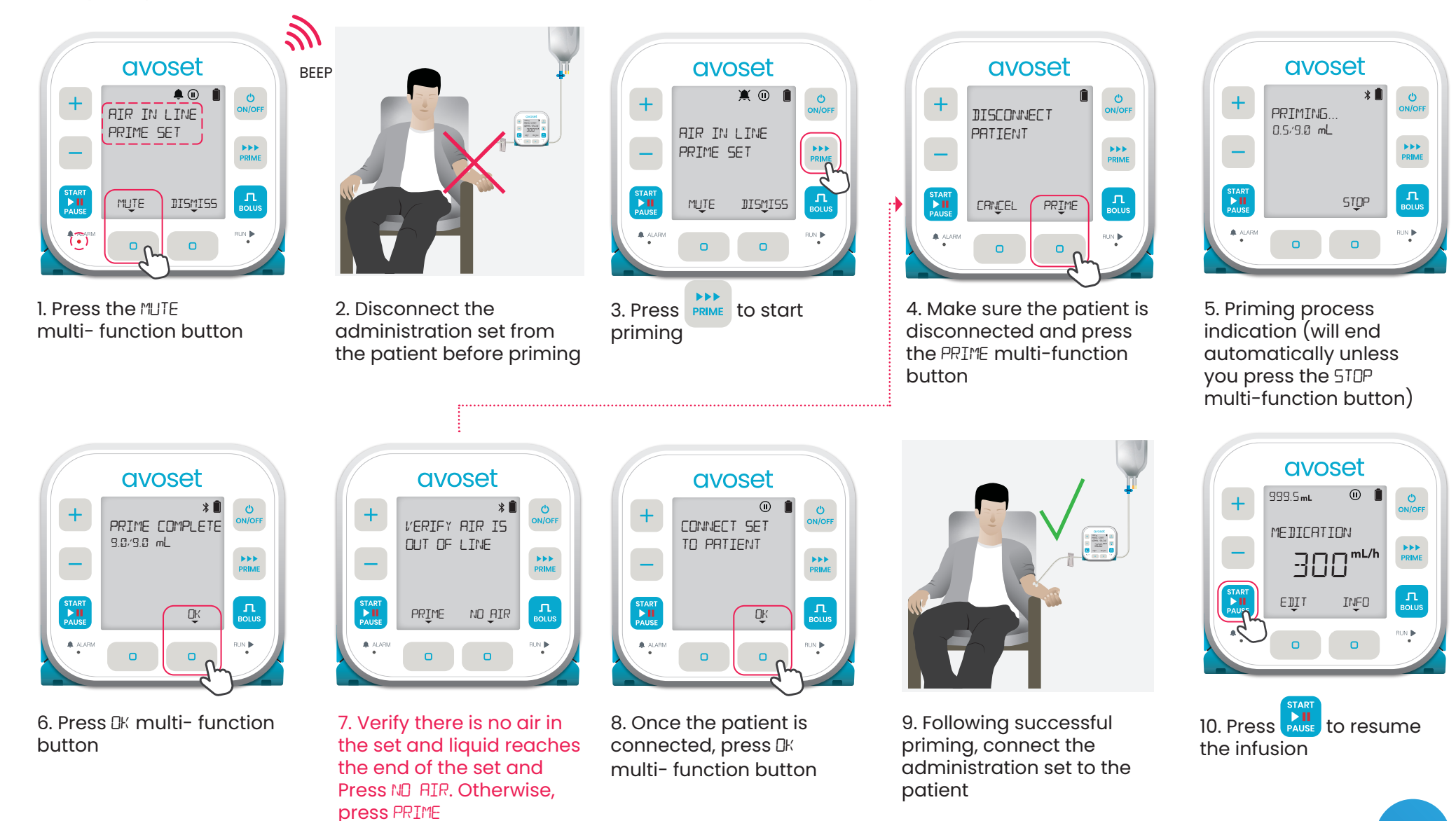

#### **Downstream Occlusion**

#### Reasons for an Occlusion alarm:

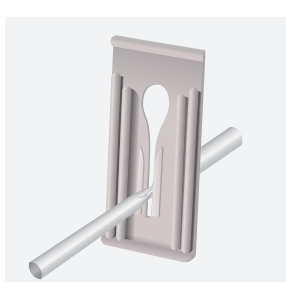

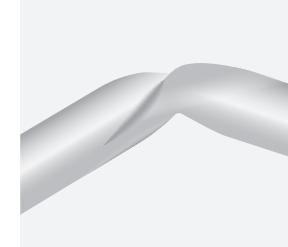

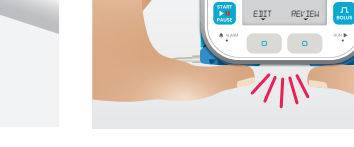

#### 1. Clamps are closed

2. Set is kinked

3. Administration set cassette is pressed

-300 "

avoset PRESS START MEDICATION

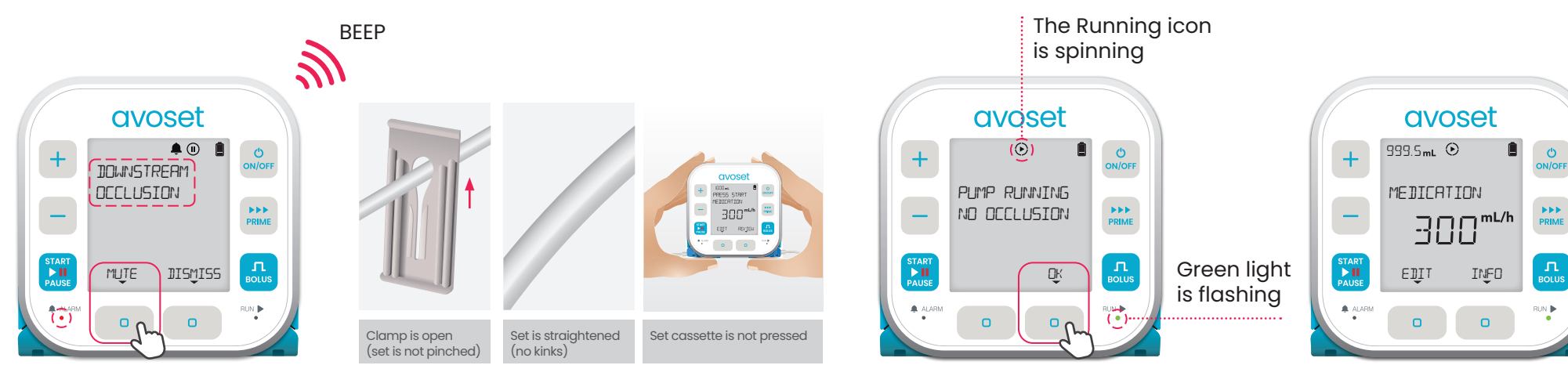

1. Press the MUTE multi-function button

2. Verify all reasons for occlusion were resolved (open closed clamps, straighten kinks or verify cassette is not pressed)

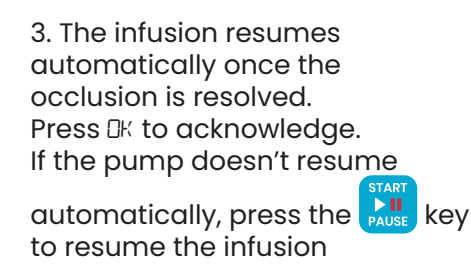

#### 4. The infusion is running

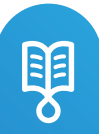

#### Low Battery

The batteries are about to deplet in 30 minutes for the current running infusion.

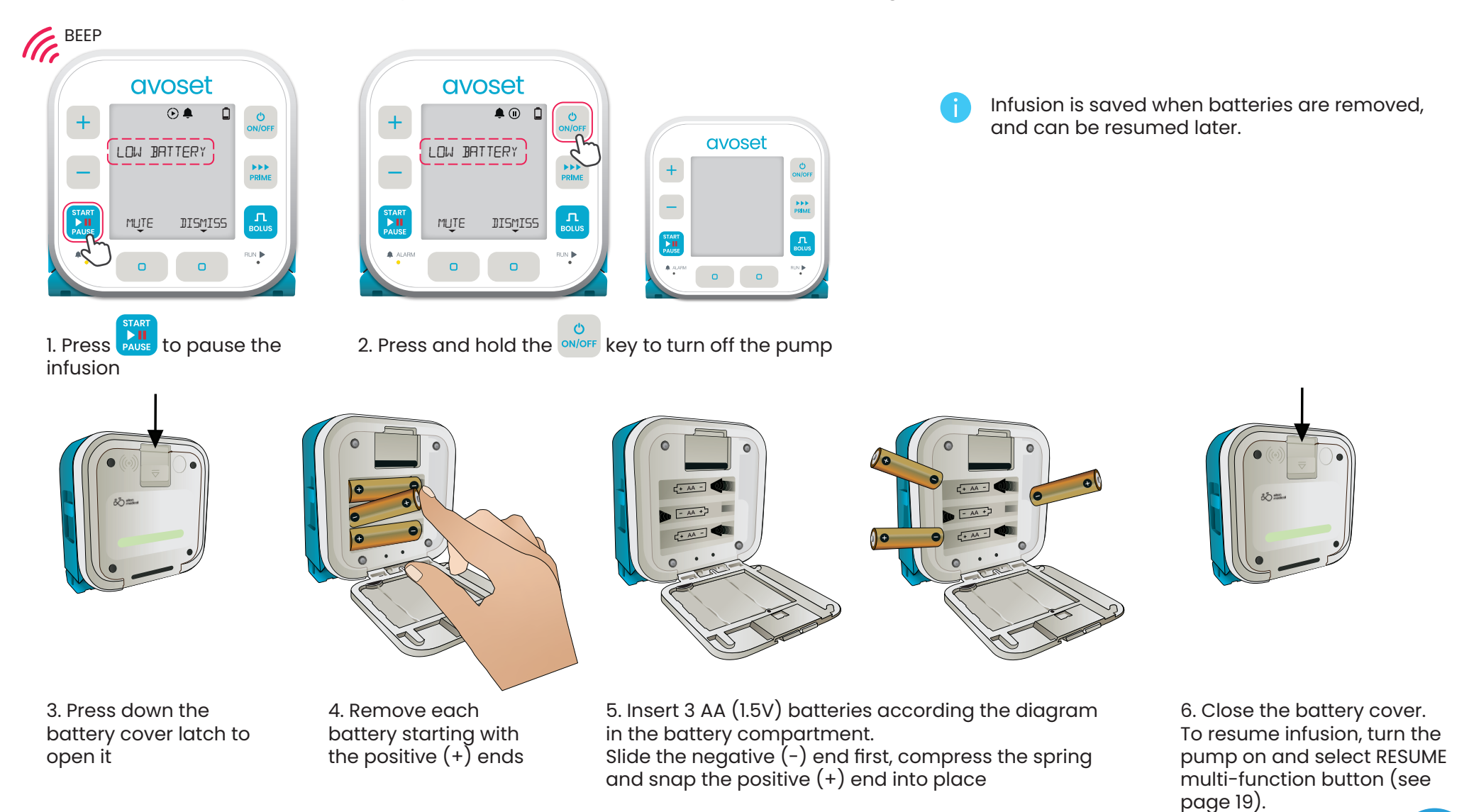

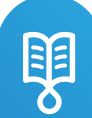

### **Battery Depleted**

The batteries are about to deplet in 3 minutes.

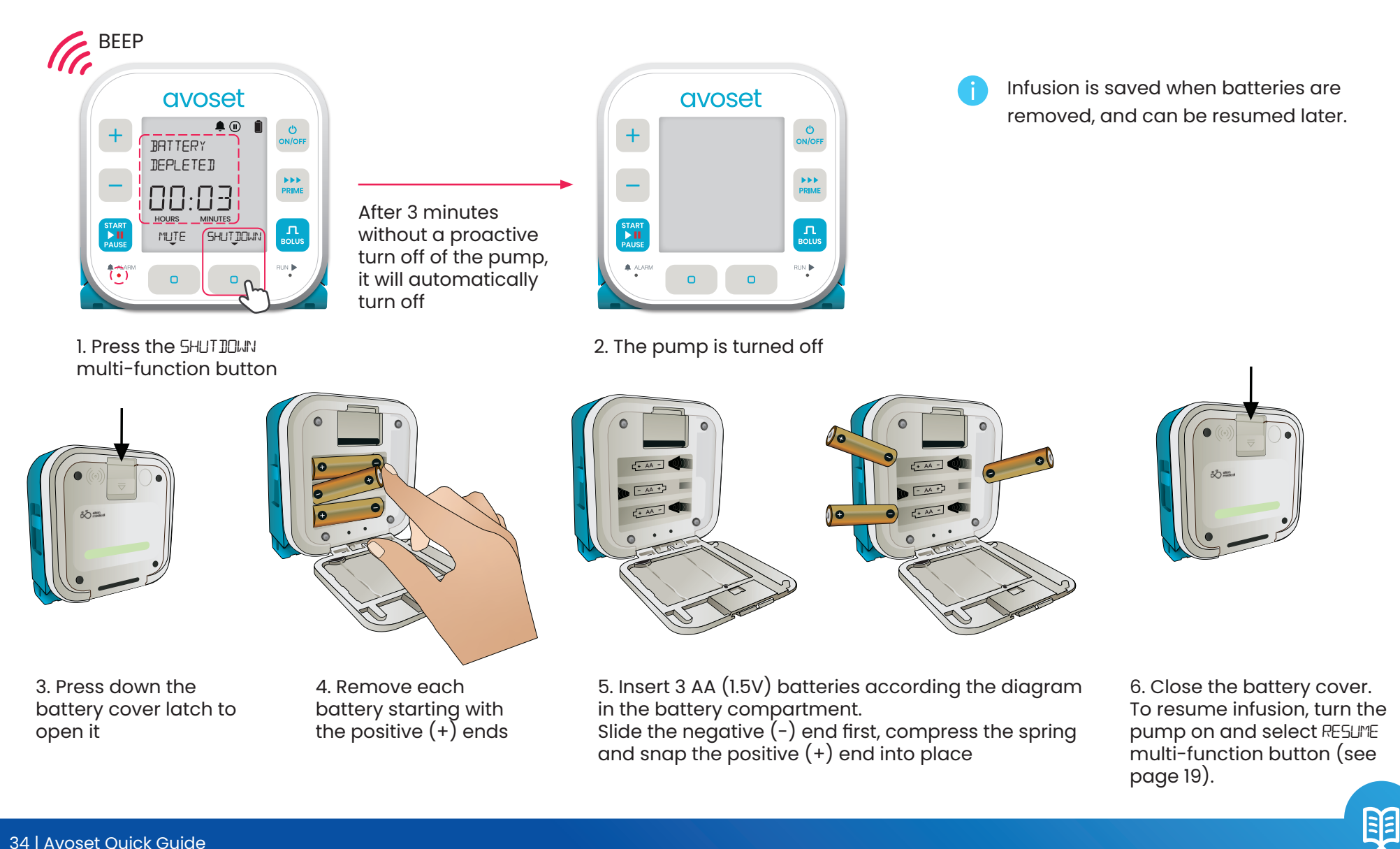

# **Battery Extracted**

A sudden power depletion or battery disconnection while the pump is on.

3. Remove each battery starting with

the positive (+) ends

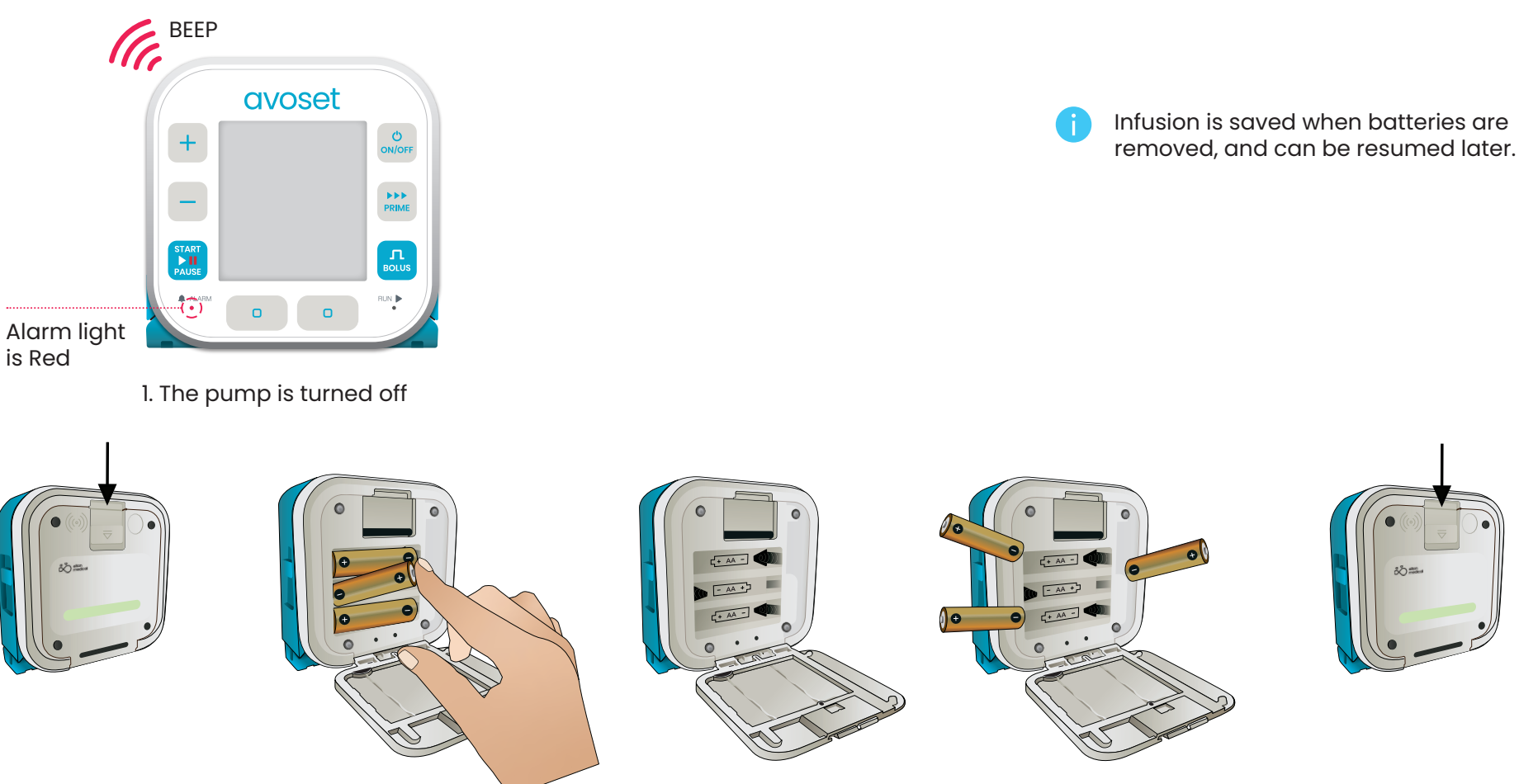

4. Insert 3 AA (1.5V) batteries according the diagram in the battery compartment. Slide the negative (-) end first, compress the spring and snap the positive (+) end into place 5. Close the battery cover. To resume infusion, turn the pump on and select RESUME multi-function button (see page 19).

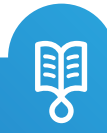

2. Press down the

open it

battery cover latch to

Avoset English Quick Guide | 15125-048-0008-UM, Rev.02

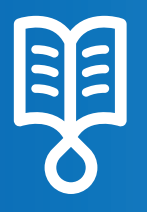

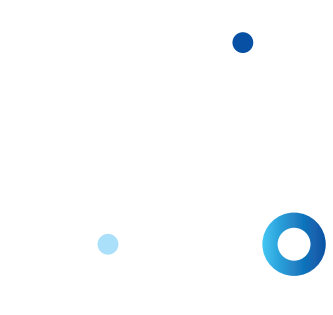

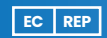

MedNet EC-REP IIb GmbH Borkstrasse 10 48163 Münster, Germany Eitan Medical Ltd. 29 Yad Haruzim St. P.O. Box 8639 Netanya 4250529, Israel

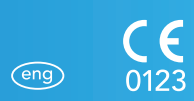

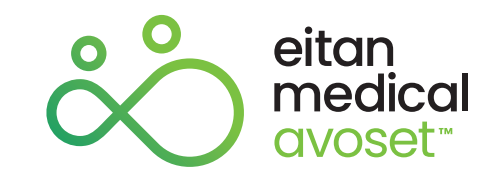